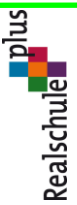

Kooperative Realschule plus Adolf-Diesterweg Adolf-Diesterweg-Str. 65, 67071 Ludwigshafen

Fon 0621/504424710 Fax 0621/504424798

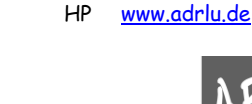

Mail info@adrlu.de

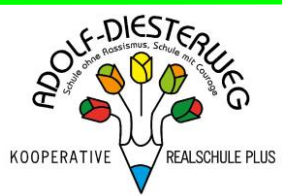

ABC

im Oktober 2023

# Liebe Eltern & Erziehungsberechtigte,

kurz vor den Herbstferien möchte ich die Gelegenheit nutzen, um Ihnen einige wichtige Informationen mitzuteilen, die für unser Schulleben zukünftig sehr von Bedeutung sein werden.

## Sperrung der Turnhalle

ELTERNBRIEF

Seit dem 2. Oktober ist unsere Schulsporthalle aufgrund einer Schadstoffuntersuchung auf unbestimmte Zeit gesperrt. Das stellt uns gerade im Winterhalbjahr beim Sportunterricht vor immense Probleme. Wir erarbeiten aktuell schulintern ein Konzept, das hoffentlich im November – nach Rücksprache und Unterstützung durch die Stadt – an den Start gehen kann. Wir halten Sie hierbei in jedem Fall auf dem Laufenden.

#### Bilderbestellung

Nach unserem Fototermin in der vergangenen Woche hat die Fotografin einen Zettel mit Anmeldedaten Ihrem Kind an die Hand gegeben. Darüber können Sie auf <u>www.meine-bilderbestellung.de</u> unter Eingabe des Codes Ihres Kindes die Bilder ansehen und ggfs. bestellen. Es besteht hierbei jedoch KEINE Abnahmeverpflichtung!

#### Entschuldigung Ihrer Kinder

Nach dem tragischen Vorfall mit einem Schulkind in Edenkoben, überprüfen auch wir gerade unser Konzept zur Entschuldigung unserer Schülerinnen und Schüler. Hieraus ergeben sich für Sie folgende Änderungen:

| 30.10.2023 - 21.12.2023                                                                                                  | Ab dem 08.01.2024                                                                                                    |
|----------------------------------------------------------------------------------------------------|----------------------------------------------------------------------------------------------------|
| Sie können Ihr Kind morgens per                                                                                          | Es ist nur noch möglich, Ihr Kind morgens per App                                                                        |
| Krankmeldungsformular auf der Homepage oder                                                                              | "Untis Mobile" abzumelden.                                                                                               |
| über die App "Untis Mobile" abmelden.                                                                                    |                                                                                                    |
|                                                                                                    | · · · · · · · · · · · · · · · · · · ·                                                                                    |
| Unabhängig davon muss natürlich SPATESTENS                                                                               | Unabhängig davon muss natürlich SPATESTENS                                                                               |
| AM DRITTEN TAG eine von Ihnen                                                                                            | Unabhängig davon muss natürlich SPATESTENS<br>AM DRITTEN TAG eine von Ihnen                                              |
| Unabhängig davon muss natürlich SPATESTENS<br>AM DRITTEN TAG eine von Ihnen<br>PERSÖNLICH unterschriebene Entschuldigung | Unabhängig davon muss natürlich SPATESTENS<br>AM DRITTEN TAG eine von Ihnen<br>PERSÖNLICH unterschriebene Entschuldigung |

Sollten Sie die App "Untis Mobile" als Elternteil noch nicht auf Ihrem Mobilgerät haben, so fordern wir Sie hiermit auf, diese umgehend zu installieren und sich dort auch anzumelden. **Entschuldigen Sie** bitte Ihr Kind **NICHT** über das **Benutzerkonto Ihres Kindes**! Dies werden wir nicht akzeptieren!

Eine Anleitung zur Anmeldung bei der App "Untis Mobile" sowie zur Entschuldigung Ihres Kindes finden Sie anbei.

Sollte Ihr Kind morgens nicht über diesen Weg entschuldigt werden, sind wir gezwungen, die Polizei zu informieren, die dann bei Ihnen vorfahren wird. Neben einem evtl. Bußgeld wird dies auch eine Ansprache seitens der Polizei zur Folge haben.

Wir fordern Sie deshalb auf, unbedingt SCHON JETZT Ihr Kind über diese App abzumelden!

Abschließend wünschen wir der gesamten Schulgemeinschaft erholsame Herbstferien und freuen uns schon jetzt, alle gesund und munter am 30.10.2023 wiederzusehen.

Im Namen des gesamten Kollegiums

Volker Knörr Schulleiter

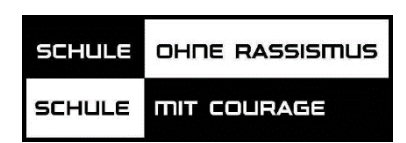

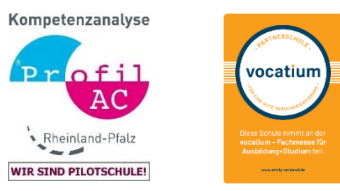

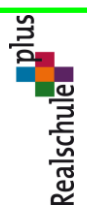

Fon 0621/504424710 Fax 0621/504424798

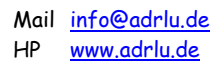

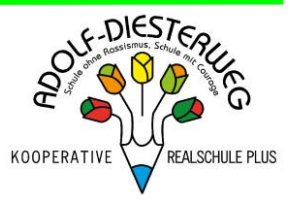

### Anleitung zur Selbstregistrierung für den Elternzugang zu WebUntis

 Starten Sie ihrem PC den Browser und gehen Sie auf <u>www.webuntis.com</u> → Suchen Sie die Schule "ADR-Ludwigshafen".

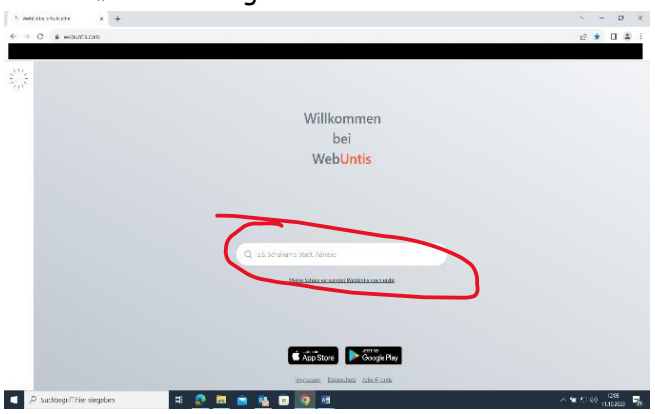

2.) Klicken Sie nun auf Registrieren

| Nechtral Lagin Seite von Revici 🗴 🔶                                                                               | v - a                                                                                                    |
|----------------------------------------------------------------------------------------------------|----------------------------------------------------------------------------------------------------|
| <ul> <li>C          <ul> <li>nessavebands.com/Wellinks/haloof-ad-ladosgitalen/Assistration</li> </ul> </li> </ul> | • Q @ ☆ □ ▲                                                                                                    |
|                                                                                                    |                                                                                                    |
|                                                                                                    | and the second                                                                                                    |
|                                                                                                    | Webuntis Login                                                                                                    |
| Houte 11.10.2023                                                                                                  |                                                                                                    |
| Realschule plus Adolf-Diesterweg                                                                                  | 1.005100                                                                                                    |
| Likesint                                                                                                    | 8 <b>2 1</b> 2                                                                                                    |
|                                                                                                    | And the Andrewson Andrewson Andrews |
|                                                                                                    |                                                                                                    |
|                                                                                                    |                                                                                                    |
|                                                                                                    |                                                                                                    |
|                                                                                                    | By realizer -reame                                                                                                    |
|                                                                                                    |                                                                                                    |
|                                                                                                    | Passor                                                                                                    |
|                                                                                                    |                                                                                                    |
|                                                                                                    | Login                                                                                                    |
|                                                                                                    | Excercit expande                                                                                                    |
|                                                                                                    | Much for investigating of Regionization                                                                                                    |
|                                                                                                    |                                                                                                    |
|                                                                                                    |                                                                                                    |
|                                                                                                    | Google Piley Coogle Piley                                                                                                    |
|                                                                                                    | Income Andrew                                                                                                    |
| 🔎 Suchlagelithtereingeben 🛛 📰 😰 📾 💼 🚳 😨 🔯 🗃                                                                       | ∧ ₩ t. (0, 120<br>                                                                                                    |

3.) Geben Sie ihre hinterlegte Emailadresse ein (mit welcher Sie die E-Mail mit dem Betreff "Untis" an uns gesendet haben, bzw. welche Sie am Elternabend auch angegeben haben). Im Anschluss erhalten Sie einen Bestätigungscode. Abschließend wählen Sie noch ein persönliches Passwort aus und schließen die Registrierung ab.

| wethi   | - Segularang 🗙 🕂                         |                                        |             |                      |               |                   |                                                                                                    |            | Y           |       | 2   |   |
|---------|------------------------------------------|----------------------------------------|-------------|----------------------|---------------|-------------------|----------------------------------------------------------------------------------------------------|------------|-------------|-------|-----|---|
| > c     | a nessauvebuntis.com/WebUntis/?sch       | col=adi-ludwigshaten#/basic/userRegist | ration      |                      |               |                   |                                                                                                    | 01         | Q. <u>1</u> | ŵ     |     | ŝ |
| R4CKEND | yStaciala 🕛 Webblietis 📘 Schulzenpus syn | 📖 🧔 FPUS WebAppi 📴 VR Bank 4788        | 4170 8 FSTA | 🗿 Amarce - Kneißlan. | B login 8905. | Sissenfater 21-24 | december 22.21                                                                                                    | T BETT     | FRMARK      |       |     |   |
|         |                                          |                                        |             |                      |               |                   |                                                                                                    |            |             |       |     |   |
|         |                                          |                                        |             |                      |               |                   | WebUntis                                                                                                    | Registri   | ierung      | 1     |     |   |
|         | Heute 11.10.2023                         |                                        |             |                      |               |                   |                                                                                                    |            |             |       |     |   |
|         | Realschule plus Adolf-Die                | terwea                                 |             |                      |               |                   |                                                                                                    | ICSTER.    |             |       |     |   |
|         | Schole mechania                          |                                        |             |                      |               |                   | e a                                                                                                    | 00 5       |             |       |     |   |
|         |                                          |                                        |             |                      |               |                   | ACRUTE                                                                                                    | Wasan      | 1.8         |       |     |   |
|         |                                          |                                        |             |                      |               |                   |                                                                                                    |            |             |       |     |   |
|         |                                          |                                        |             |                      |               |                   | the general Street Street Street Street International Street Street International Street Street Stre | arde       | is de b     |       |     |   |
|         |                                          |                                        |             |                      |               |                   |                                                                                                    |            |             | )     |     |   |
|         |                                          |                                        |             |                      |               |                   | 1                                                                                                    |            |             |       |     |   |
|         |                                          |                                        |             |                      |               |                   |                                                                                                    |            |             |       |     |   |
|         |                                          |                                        |             |                      |               |                   |                                                                                                    |            |             |       |     |   |
|         |                                          |                                        |             |                      |               |                   |                                                                                                    | adas.      | -           |       |     |   |
|         |                                          |                                        |             |                      |               |                   | Little gabers Sile Street St                                                                                                    | ere plasse | scena       | de Sa |     |   |
|         |                                          |                                        |             |                      |               |                   | be chicken ortakon (                                                                                                    | abon)      |             |       |     |   |
|         |                                          |                                        |             |                      |               |                   | Destatigung                                                                                                    | _          |             |       |     |   |
|         |                                          |                                        |             |                      |               |                   |                                                                                                    |            |             |       |     |   |
|         |                                          |                                        |             |                      |               |                   |                                                                                                    | nden       |             |       |     |   |
|         |                                          |                                        |             |                      |               |                   | Dents th                                                                                                    | per er/Log | (n          |       |     |   |
|         |                                          |                                        |             |                      |               |                   | Coogle Play                                                                                                    | <b>G</b>   | op Stor     |       |     |   |
| 0       | Subbenuil Dies einneben                  | = 🧑 🚔 🚔 🕯                              |             |                      |               |                   |                                                                                                    |            | -           | aa 1  | 211 |   |

4.) Ihre Registrierung ist nun abgeschlossen und Sie können nun auch die komfortable UntisMobile- App am Smartphone verwenden.

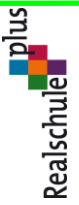

Kooperative Realschule plus Adolf-Diesterweg Adolf-Diesterweg-Str. 65, 67071 Ludwigshafen

Fon 0621/504424710 Fax 0621/504424798 Mail <u>info@adrlu.de</u> HP <u>www.adrlu.de</u>

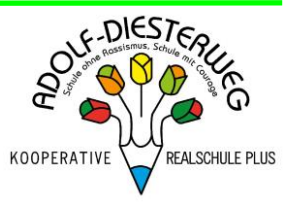

# Anleitung zur Krankmeldung durch Eltern mit der UNTIS Mobile App

Liebe Eltern,

um die Abwesenheitsmeldung Ihrer Kinder vorzunehmen, ermöglichen wir diese ab sofort via WebUntis / UntisMobile.

Bitten nehmen Sie ab sofort möglichst die Abmeldungen Ihrer Kinder über dieses System vor. Bis zum 31.12.2023 läuft das Kontaktformular auf der Homepage parallel zu WebUntis weiter, danach wird es abgestellt und die Krankmeldungen können nur noch über Webuntis vorgenommen werden.

Sollten Sie Ihren Account noch nicht eingerichtet haben, melden Sie sich bitte zur Registrierung, wie bereits in den Elternabenden zu Schuljahresbeginn informiert, an.

Im Folgenden erhalten Sie eine kurze Anleitung, wie Sie Ihr Kind mit Hilfe der UntisMobile - App krankmelden können.

| Prechstunden         Image: Comparison of the system         Image: Comparison of the system <tr< th=""><th></th></tr<> |  |
|----------------------------------------------------------------------------------------------------|--|
| E Meine Abwesenheiten                                                                                                    |  |
|                                                                                                    |  |
|                                                                                                    |  |
|                                                                                                    |  |
|                                                                                                    |  |

- 1. Öffnen Sie die App UntisMobile auf Ihrem Endgerät.
- 2. Tippen Sie unten links auf "Start"
- 3. Tippen Sie auf "Meine Abwesenheiten"

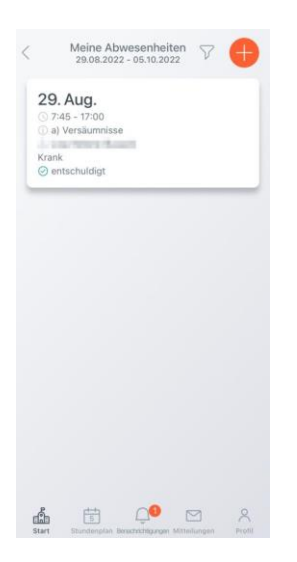

Sie sehen nun bestehende Abwesenheiten und deren Entschuldigungsstatus.

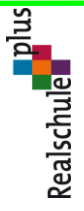

Kooperative Realschule plus Adolf-Diesterweg Adolf-Diesterweg-Str. 65, 67071 Ludwigshafen

Fon 0621/504424710 Fax 0621/504424798 Mail <u>info@adrlu.de</u> HP <u>www.adrlu.de</u>

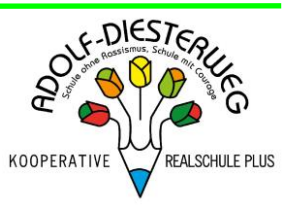

4. Tippen Sie auf das orangefarbene "Pluszeichen" in der rechten oberen Ecke.

| × Eigene Abwe     | senheit melden   | ~ |
|-------------------|------------------|---|
| Kind              |                  |   |
| Start             | 05.09.2022 07:45 |   |
| Ende              | 05.09.2022 17:00 | > |
| Abwesenheitsgrund | a)               |   |

5. Geben Sie nun die Dauer der Absenz ein. Sie können Ihr Kind Tag für Tag krankmelden oder für einen ggf. im Vorfeld feststehenden Zeitraum (z.B. Krankenhausaufenthalt).

## 6. Als Abwesenheitsgrund geben Sie immer "a) Versäumnisse" an.

7. Bei **"Text"** geben Sie bitte den Grund der Absenz an (z.B. krank)

8. Tippen Sie in der rechten oberen Ecke auf das orangefarbene "Hakensymbol".

Achtung: Auf diese Weise melden Sie nur die Absenz Ihres Kindes. Es ist weiterhin notwendig, dass Ihr Kind am ersten Schulbesuchstag nach der Absenz ein von Ihnen unterschriebenes Entschuldigungsschreiben bei der Klassenlehrkraft abgibt.